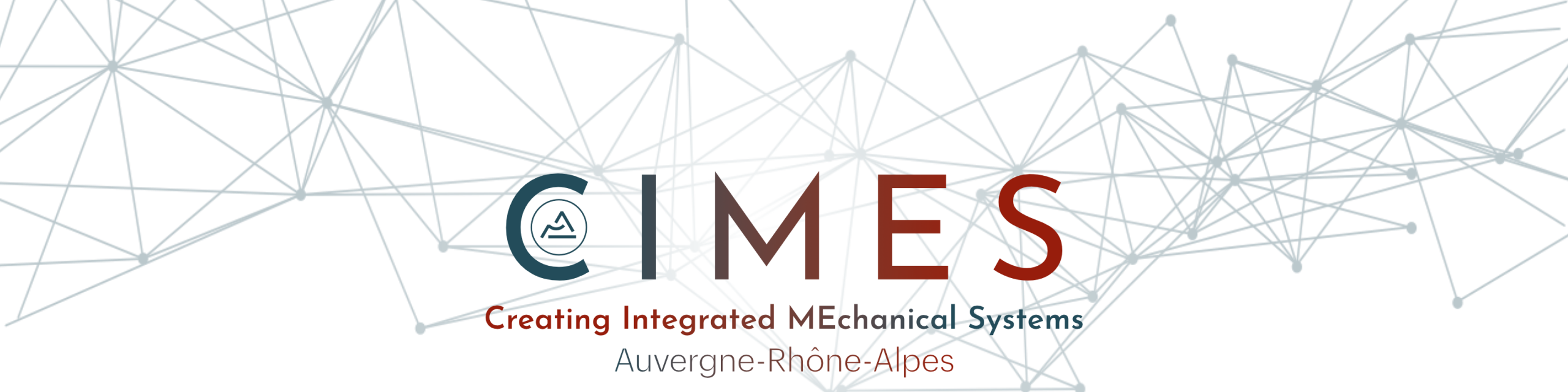

# Rendez-vous d'affaires internationaux de GI 2023

# Tutoriel utilisation de la plateforme B2Match

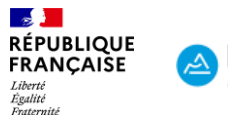

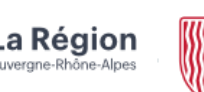

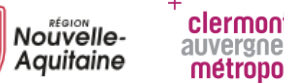

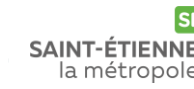

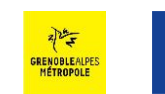

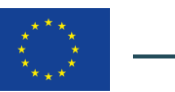

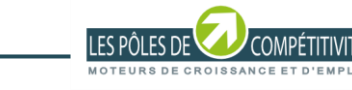

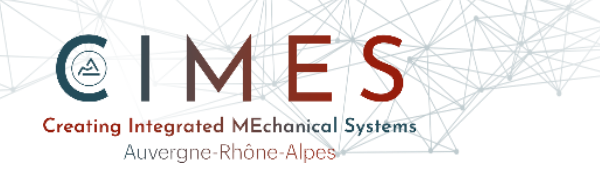

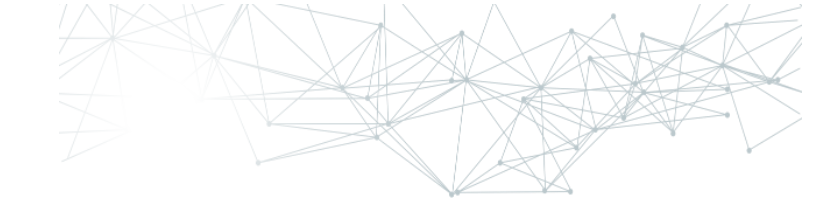

# Lien de connexion à l'évènement : <u>https://industry-40-international-days-2023.b2match.io/page-1791</u>

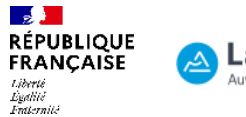

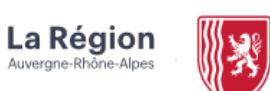

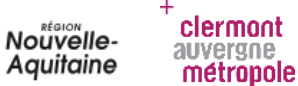

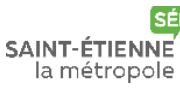

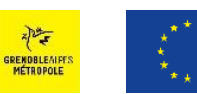

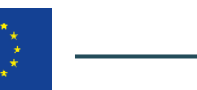

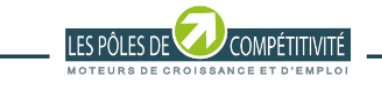

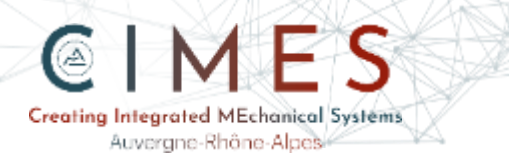

## lère étape : se créer un compte sur la plateforme

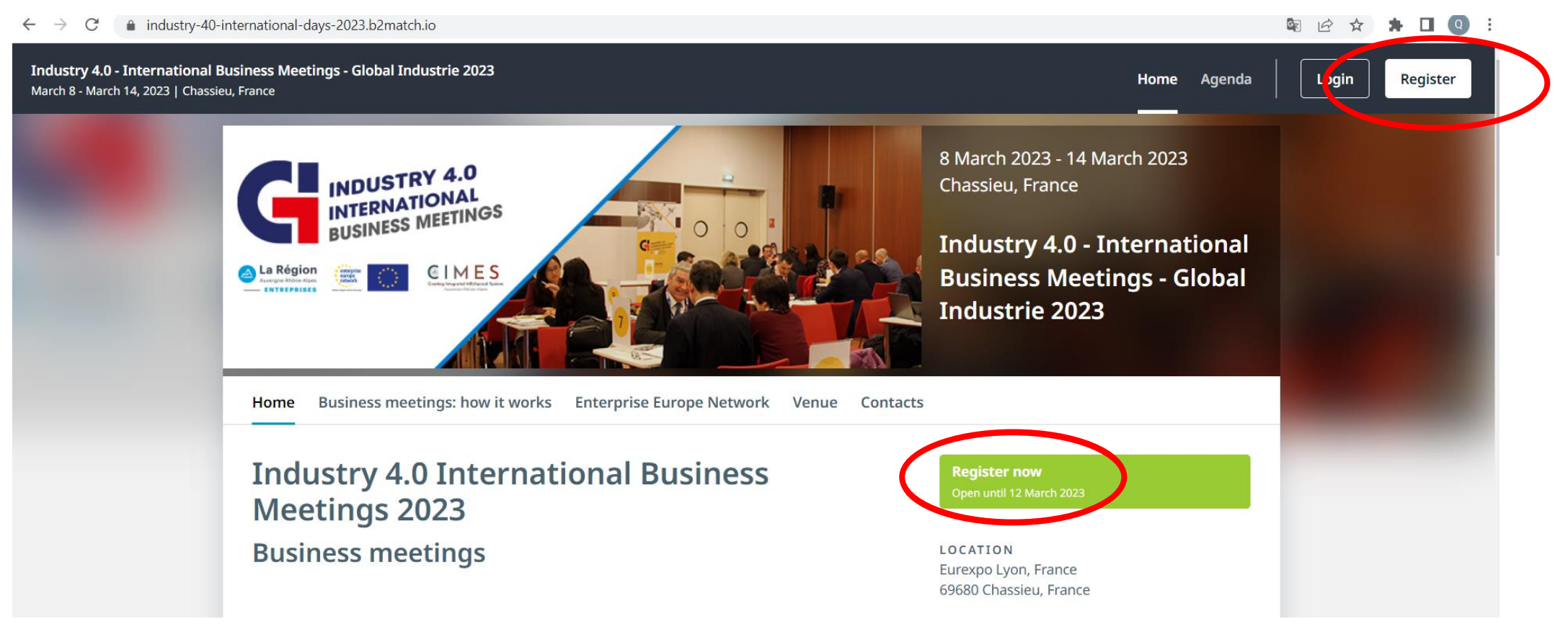

Cliquer sur le bouton « Register » puis indiquer Nom, prénom, adresse e-mail ainsi qu'un mot de passe (possibilité de s'inscrire directement via Gmail ou Linkedin)

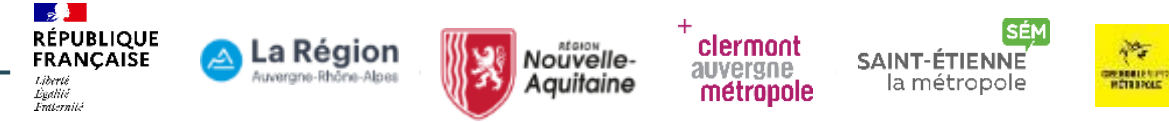

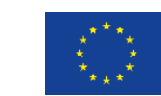

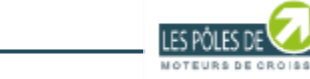

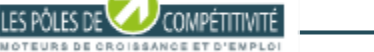

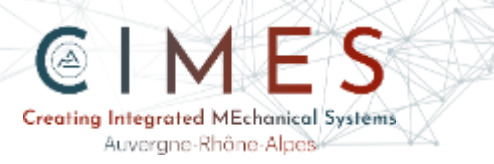

## 2<sup>ème</sup> étape : indiquer votre type de participation

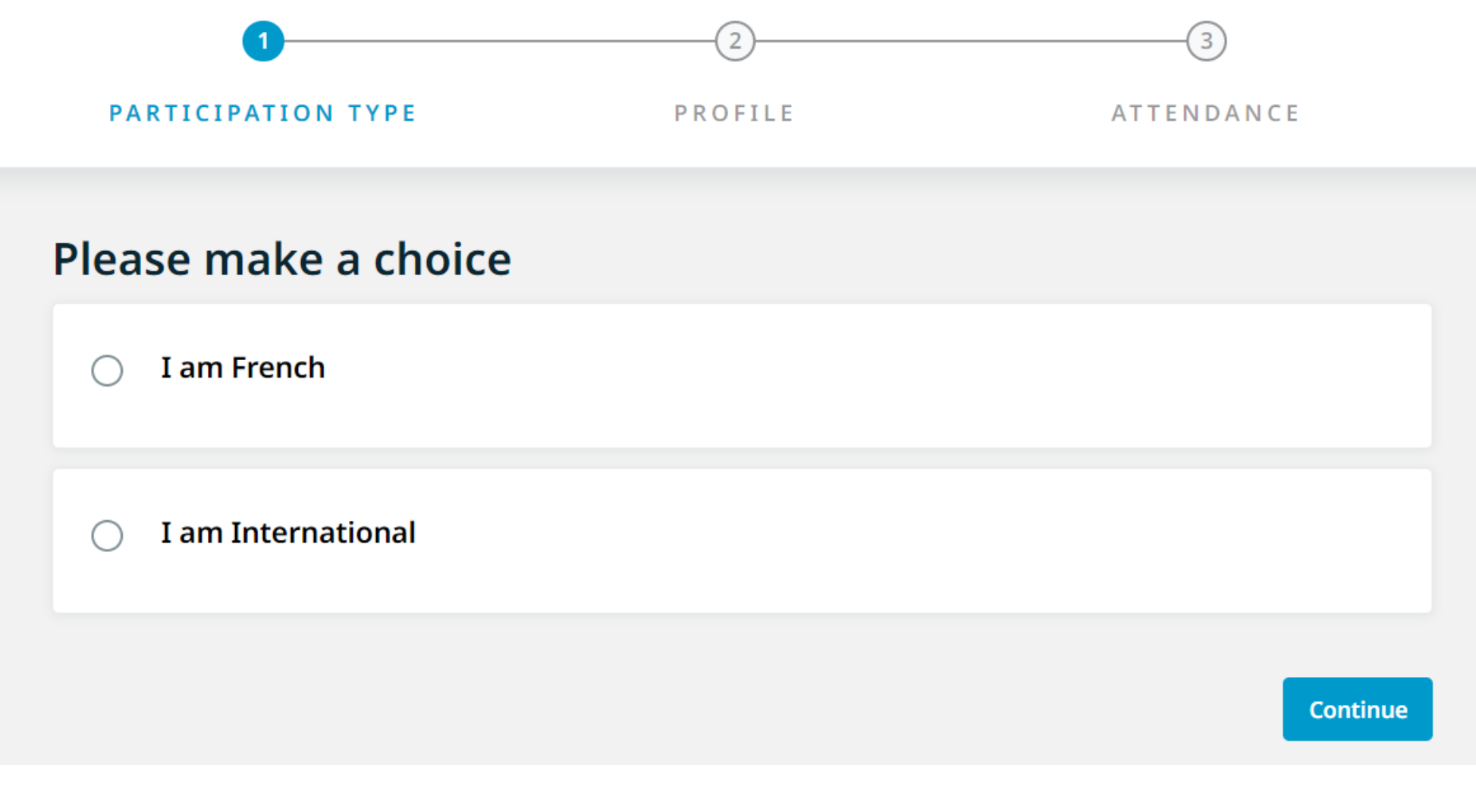

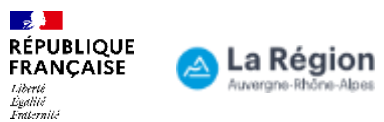

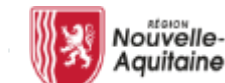

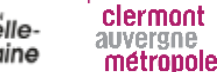

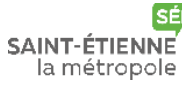

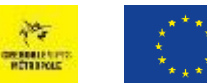

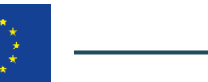

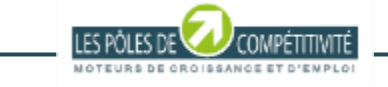

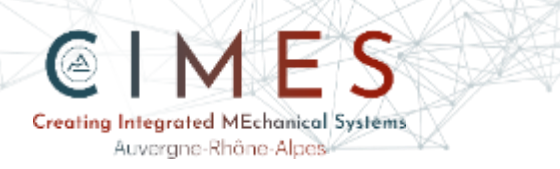

# 3<sup>ème</sup> étape : compléter votre profil

### **Complete Your Profile**

Add information about yourself and your organisation to your profile.

| Personal Information |                                                       |  |  |  |
|----------------------|-------------------------------------------------------|--|--|--|
| FIRST NAME*          |                                                       |  |  |  |
| LAST NAME*           |                                                       |  |  |  |
| JOB POSITION         |                                                       |  |  |  |
| MOBILE PHONE NUMBER  |                                                       |  |  |  |
|                      | Only the event organiser can see your phone number    |  |  |  |
| PROFILE PICTURE      | Click here to upload a profile picture                |  |  |  |
|                      | Please do not upload pictures of landscapes or logos. |  |  |  |
|                      |                                                       |  |  |  |

clermont auvergne

métropole

Informations personnelles sur le  $\succ$ participant...

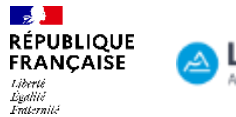

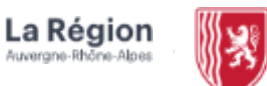

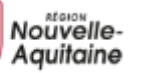

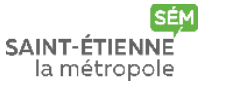

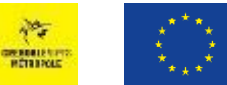

15

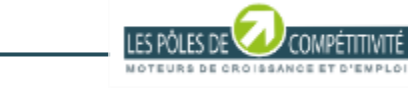

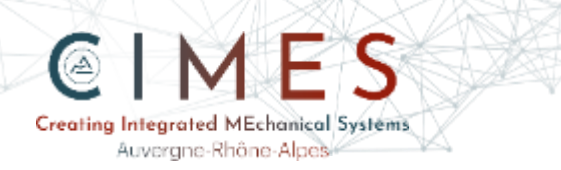

### **Organisation Information ORGANISATION NAME \*** Select existing or create new organisation **Organiser questions** YOUR ARE EXHIBITOR AT GLOBAL INDUSTRIE On your booth/stand AND PARTICIPATE IN THE BUSINESS MEETINGS. WHERE DO YOU WANT TO • On the business meetings area MANAGE YOUR B2B MEETINGS? IF YOU SELECT "ON YOUR BOOTH/STAND", PLEASE INSERT YOUR BOOTH/STAND NUMBER In case you don't know the number yet, please insert "Booth"

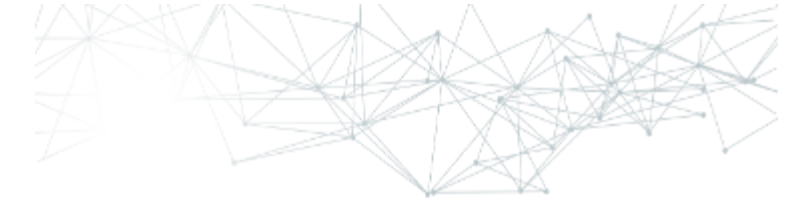

 Mais aussi sur votre organisation (nom puis cf slide suivante)

 Indiquer si vous préférez réaliser les rdv sur votre stand (si vous êtes exposant) ou dans la salle dédiée aux business meetings

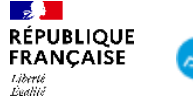

Enternité

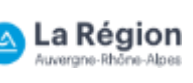

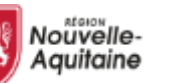

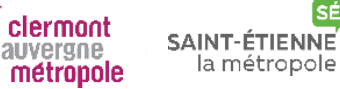

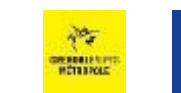

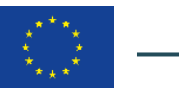

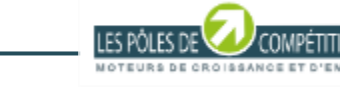

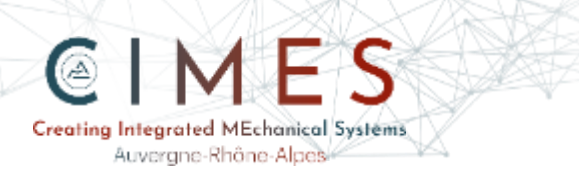

### **Organisation Information ORGANISATION NAME \*** cimes test **ORGANISATION TYPE \*** Cluster This field is required. PHONE NUMBER WEBSITE https:// **ORGANISATION DESCRIPTION \*** Français / Anglais This field is required. Write a short description about what your organisation does. ORGANISATION LOGO Click here to upload an organisation logo

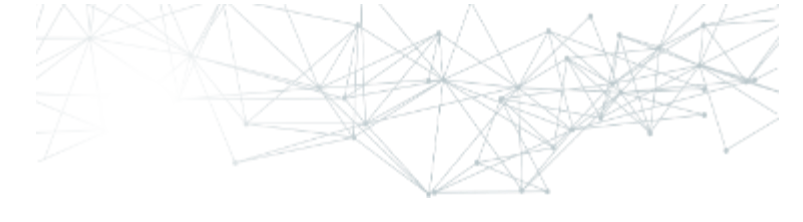

 Compléter les informations sur votre entreprise, notamment type (PME, ETI...) et description

Il est important que votre description soit en français mais aussi en anglais afin de vous faire connaître par l'ensemble des participants !

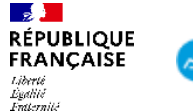

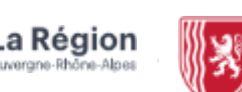

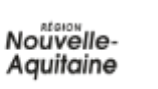

clermont

métropole

auvergne

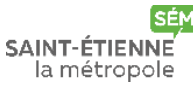

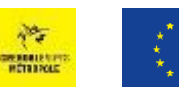

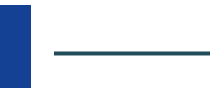

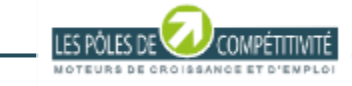

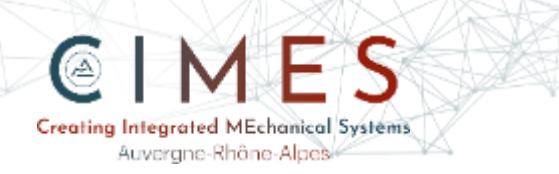

#### Areas of Activity \*

Areas of Activity help us to categorize what you do and offer. This makes it easier for other participants to find you and makes your profile more expressive.

Please select areas of activity that suit your profile.

#### INDUSTRIAL ECOSYSTEM

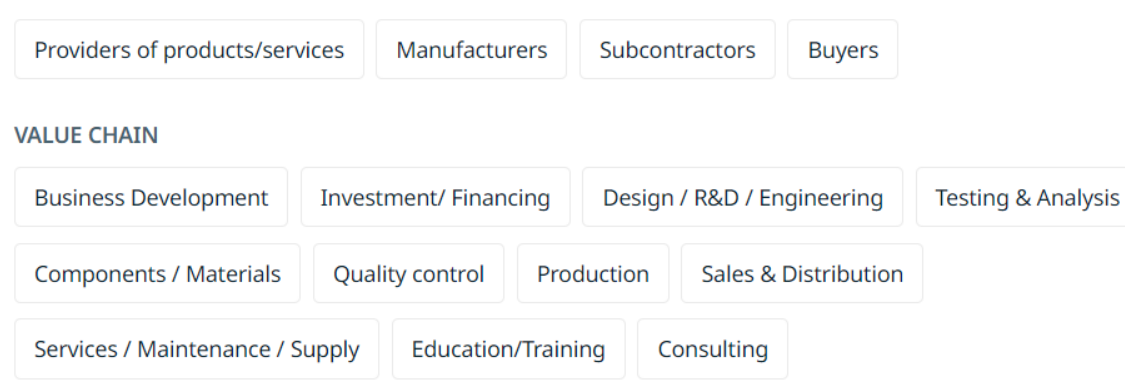

#### TECHNOLOGIES

| Technical textile  | Indus | strial software | ware Industrial mechanics/processing     |        | Materials (p | Materials (plastics, rubber, wood) |  |
|--------------------|-------|-----------------|------------------------------------------|--------|--------------|------------------------------------|--|
| Additive manufacto | uring | Robotics        | IoT / Big data / Artificial intelligence |        | Hardware     | Security                           |  |
| Sheet metal equipr | ment  | Foundry         | 3D printing                              | Others |              |                                    |  |

#### **BUSINESS SECTORS**

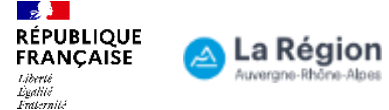

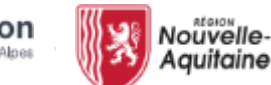

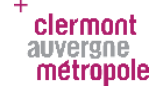

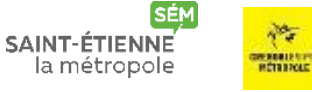

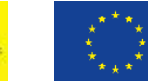

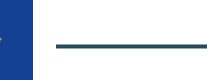

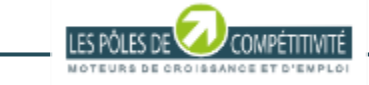

cimes-hub.com

Indiquer vos secteurs d'activités, technologies clés...

Qui constitueront des filtres pour la prise de rdvs et permettront d'avoir les contacts les plus pertinents possibles

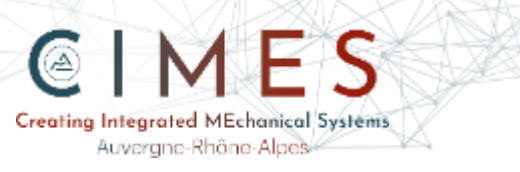

### Plan your attendance

La Région

uvergne-Rhône-Albes

Liberté

Égahié Entlernité Nouvelle-

Aquitaine

auvergne

métropole

#### Wednesday, March 08, 2023 $\triangleright$ En présentiel le 8 mars Meetings On-site Day 1 MEETINGS ON-SITE () Time 09:20 - 17:00 ET/OU Ö Meetings 23 meetings, 20 min each Thursday, March 09, 2023 $\geq$ En présentiel le 9 mars Meetings On-site Day 2 MEETINGS ON-SITE () Time 09:20 - 17:00 Ċ. Meetings 23 meetings, 20 min each ET/OU Monday, March 13, 2023 $\triangleright$ En virtuel les 13 et 14 mars Meetings - Virtual session ONLINE () Time 13:00 - 18:00 Ċ. Meetings 15 meetings, 20 min each 2 RÉPUBLIQUE FRANÇAISE clermont 15

HETRACLE

SAINT-ÉTIENNE

la métropole

4<sup>ème</sup> étape : indiquer votre disponibilité

COMPETITIVITE

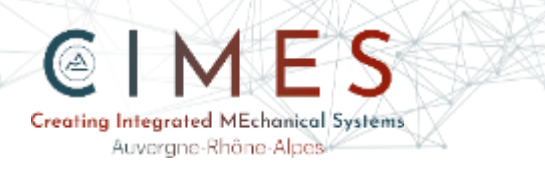

# 4<sup>ème</sup> étape : indiquer votre disponibilité

### Plan your attendance

Wednesday, March 08, 2023

|                 | Meetings On-site [   | Day 1                  |         |              | MEETINGS           | ON-SITE |
|-----------------|----------------------|------------------------|---------|--------------|--------------------|---------|
|                 | () Time              | 09.20 - 17.00          |         |              |                    |         |
|                 | Meetings             | 23 meetings, 20 min ea | ch      |              |                    |         |
|                 |                      |                        |         |              |                    |         |
| Thursday        | day, March 00, 2022  |                        |         |              |                    |         |
| inurso          | day, March 09, 2023  |                        |         |              |                    |         |
|                 | Maatinga On site I   |                        |         |              | MEETINGS           | ON SITE |
|                 | weetings On-site i   | Jay Z                  |         |              | MEETINGS           | UN-SITE |
|                 | ① Time               | 09:20 - 17:00          |         |              |                    |         |
|                 | 📋 Meetings           | 23 meetings, 20 min ea | ich     |              |                    |         |
|                 | March 42, 2022       |                        |         |              |                    |         |
| wonda           | ay, March 13, 2023   |                        |         |              |                    |         |
|                 | Meetings - Virtual   | session                |         |              |                    | ONLINE  |
|                 | o -                  | 56551011               |         |              |                    |         |
|                 | U Time               | 13:00 - 18:00          |         |              |                    |         |
|                 | Meetings             | 15 meetings, 20 min ea | ich     |              |                    |         |
|                 | JE 👝 La Région       |                        | lermont |              | No. and a          | *       |
| anii ÇAIƏ<br>Mi | Auvergne-Rhône-Alpes | Aquitaine              | Jvergne | la métropole | INTERNAL PROPERTY. | *       |

Attention, pour participer à l'évènement en présentiel vous devez également vous inscrire à Global Industrie !

Vous pouvez obtenir un badge gratuitement via le lien suivant :

https://global-industrie.com/en/home

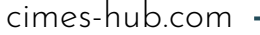

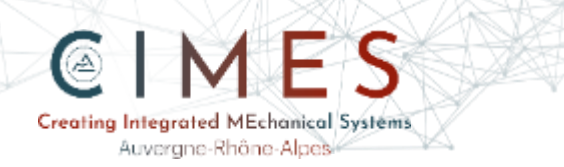

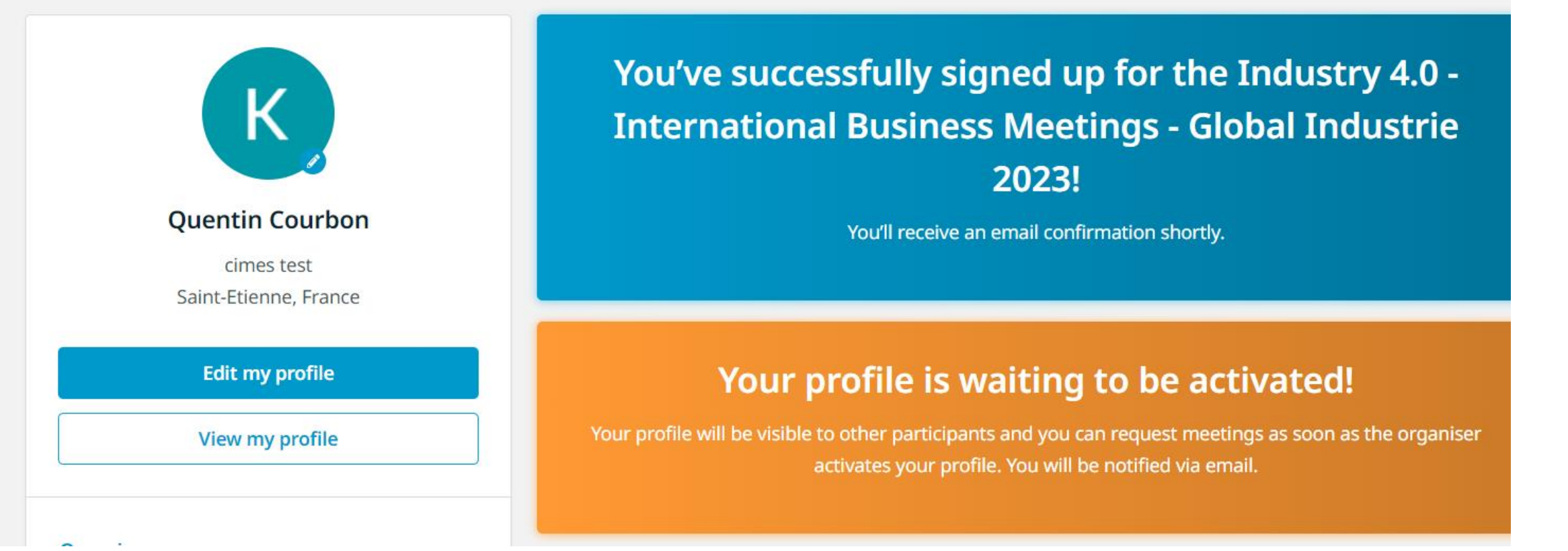

Votre inscription est maintenant terminée et en attente d'activation par les organisateurs !

HETR SPORT

Vous recevrez un e-mail lorsque votre profil sera définitivement validé

clermont

métropole

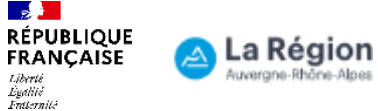

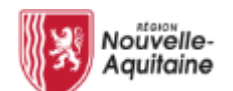

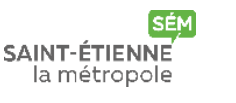

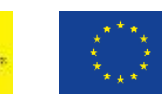

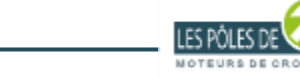

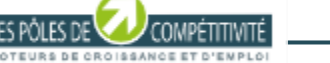

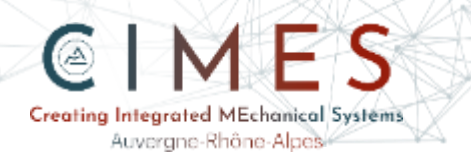

### **Create an opportunity**

You don't have any visible opportunities on your company profile. Please create new ones or publish the existing ones in case you have any from previous events.

Add an Opportunity

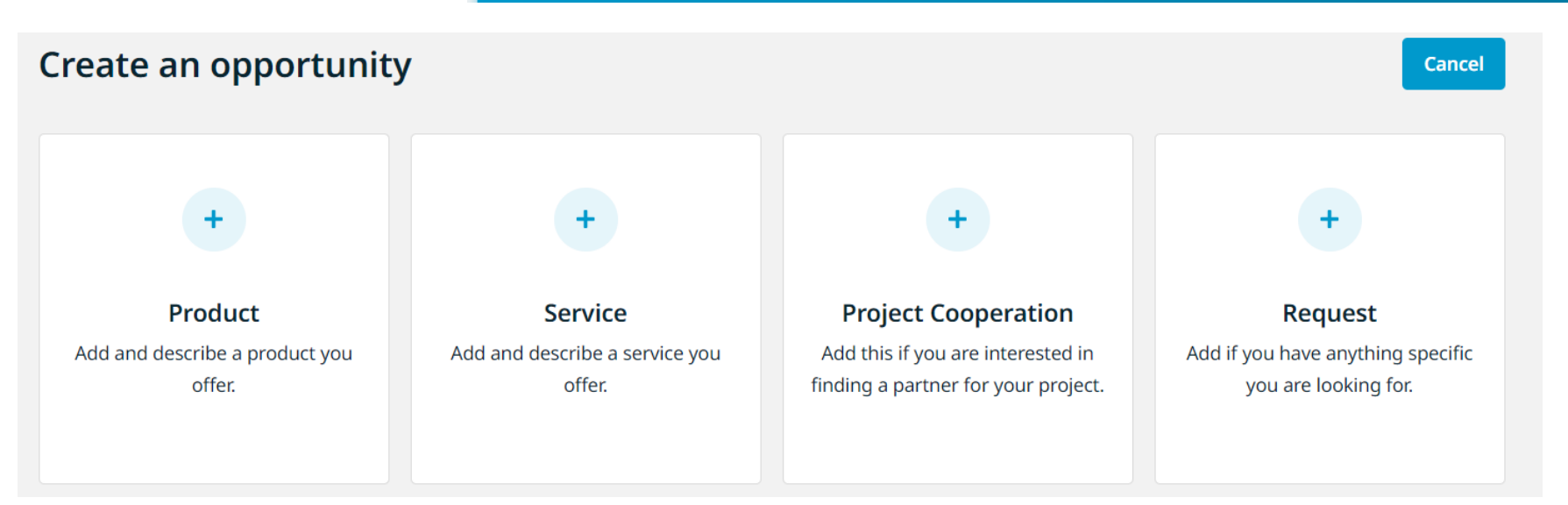

SAINT-ÉTIENNE

la métropole

clermont

métropole

auvergne

Nouvelle

Aauitaine

En attendant, vous pouvez finir de compléter votre profil ou ajouter des informations sur un produit, service, recherche de partenaires pour un projet d'innovation, une petite annonce... Via le bouton Create an opportunity »

HETRIPOLE

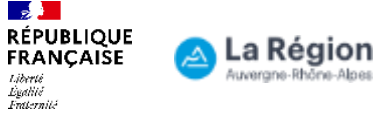

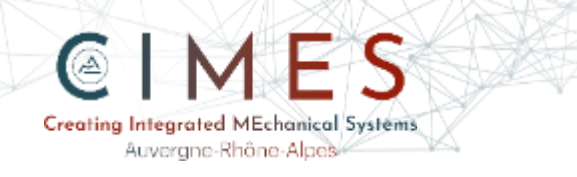

### **Participants**

PERSON ORGANIZATION 351 Participants found Tenerrdis > Search

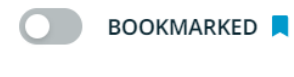

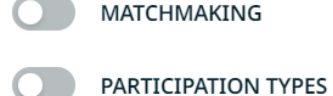

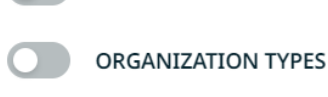

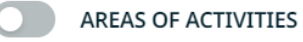

COUNTRIES

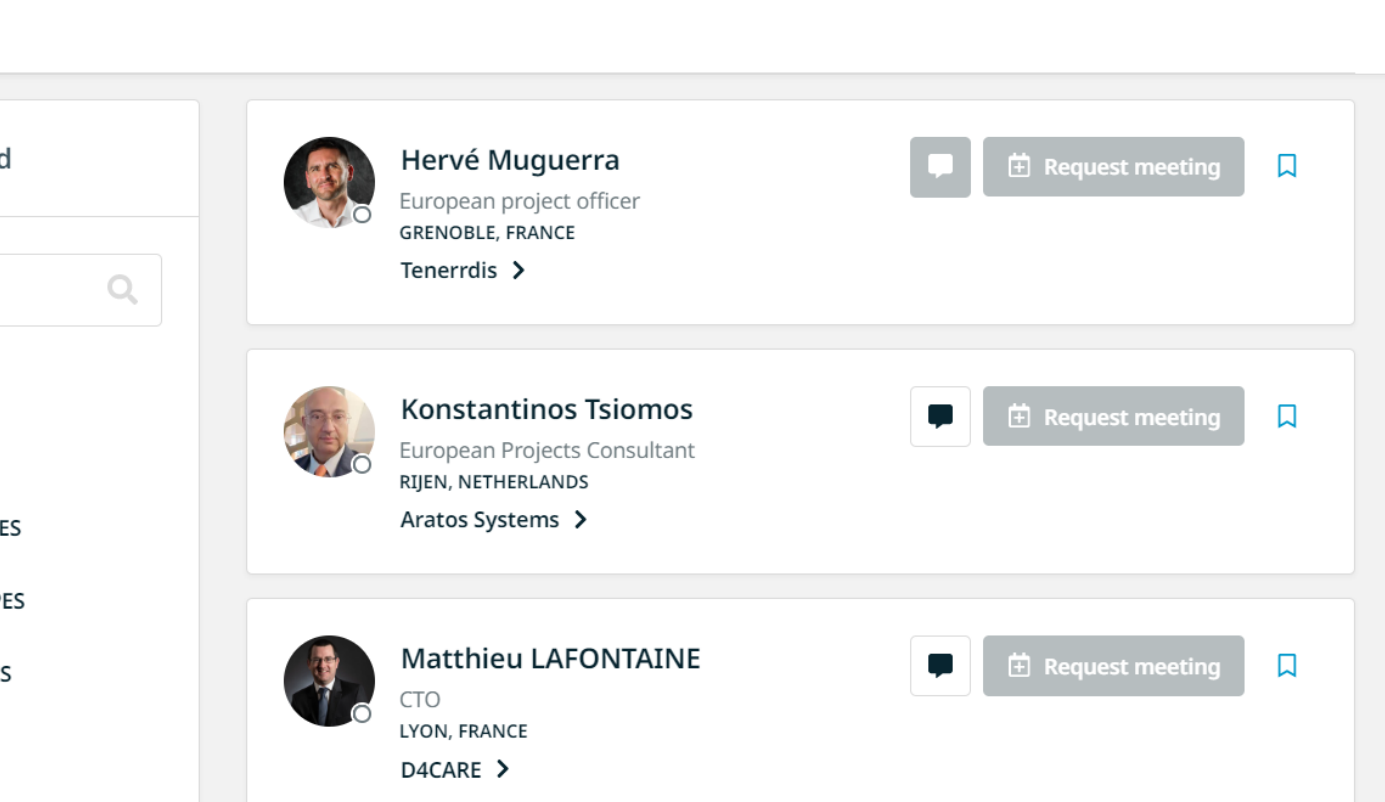

Une fois votre profil validé, vous pouvez commencer à rechercher des contacts et prendre des rdv via l'onglet « Participants » en jouant avec les différents filtres

5<sup>ème</sup> étape : Prise de rdv

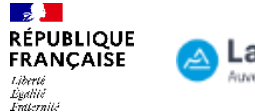

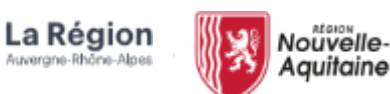

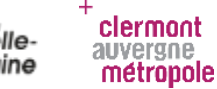

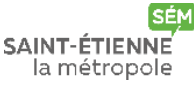

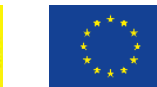

15

HETRACLE

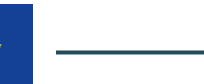

Relevance

 $\sim$ 

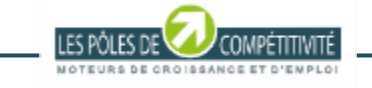

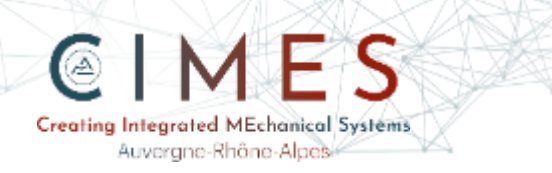

RÉPUBLIQUE FRANÇAISE

Liberté

Égalité Fraternité La Région Auvergne-Rhône-Alpes

<u>A</u>

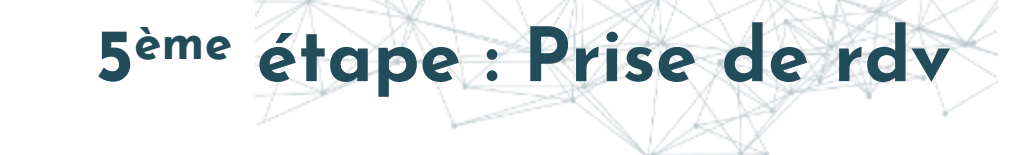

LES PÔLES DE

COMPÉTITIVITÉ

MOTEURS DE CROISSANCE ET D'EMPLOI

cimes-hub.com

| 21 Participants found Search                                                                                                    | NGO<br>Nicolas GATT<br>Directeur Commercial<br>ARCUEIL, FRANCE<br>SGS FRANCE >                         | Request meeting |
|----------------------------------------------------------------------------------------------------|----------------------------------------------------------------------------------------------------|-----------------|
| ORGANIZATION TYPES         ✓       Big company (2001+) (21)         □       SME (11-250) (82)         □       Start-up (0-10) (47)         □       Mid-cap (251-2000) (16) | Patrick BOULANGERChef de Projet Asset MansgementPOUILLY LE MONIAL, FRANCEOmexom (Vinci Energies) >     | Request meeting |
| AREAS OF ACTIVITIES                                                                                                    | Vincent MARZOLLA<br>Responsable de Projets Industriels<br>VILLIEU LOYES MOLLON, FRANCE<br>LGL France > | Request meeting |
| <ul> <li>France (21)</li> <li>India (2)</li> </ul>                                                                                                    | Ana Cristina Haguet<br>commercial<br>LE CREUSOT, FRANCE                                                | Request meeting |

clermont auvergne métropole

Nouvelle-

Aquitaine

SÉM

SAINT-ÉTIENNE

la métropole

神子

HETRIPOLE

 Par exemple : en sélectionnant « Grand Groupe » et « France »

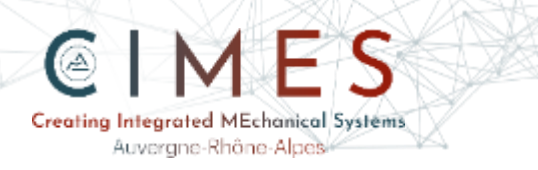

RÉPUBLIQUE FRANÇAISE

Liberté

Égalité Fraternité La Région

Auvergne-Rhône-Alpes

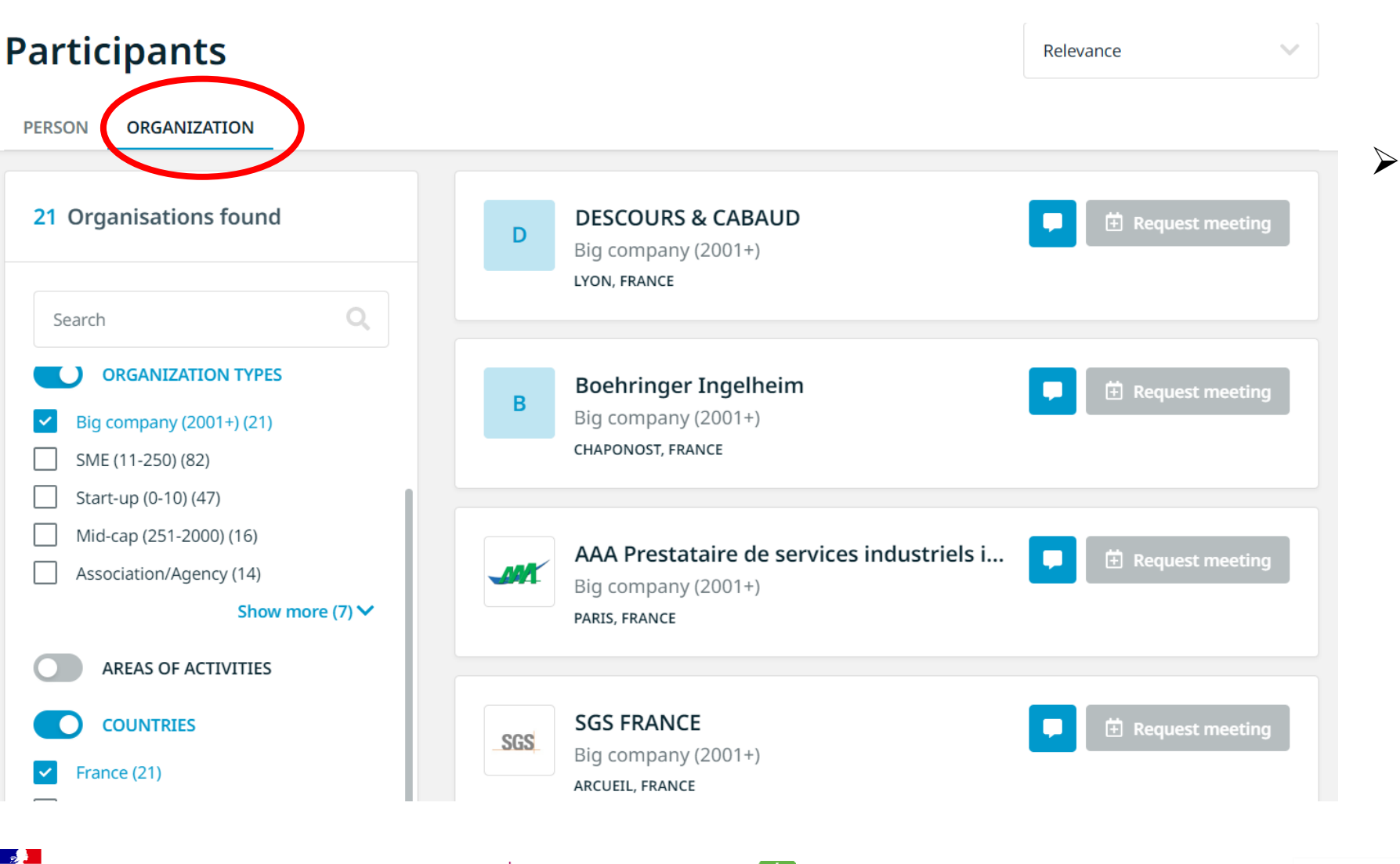

SAINT-ÉTIENNE

la métropole

15

METROPOLE

clermont

métropole

Nouvelle-

Aquitaine

Vous pouvez chercher/afficher les contacts par individu (« person ») ou bien par organisation (« organisation »)

cimes-hub.com

5<sup>ème</sup> étape : Prise de rdv

LES POLES I

COMPÉTITIVITÉ

MOTEURS DE CROISSANCE ET D'EMPLO

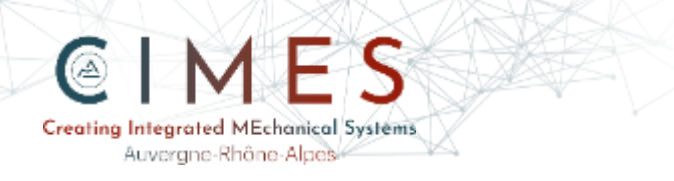

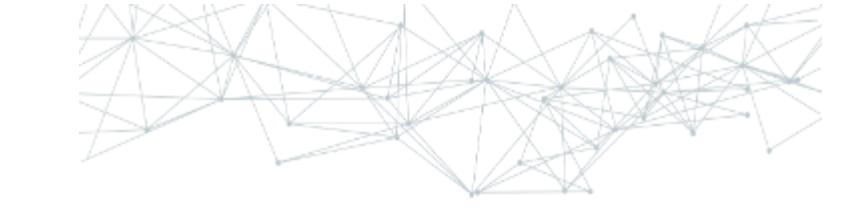

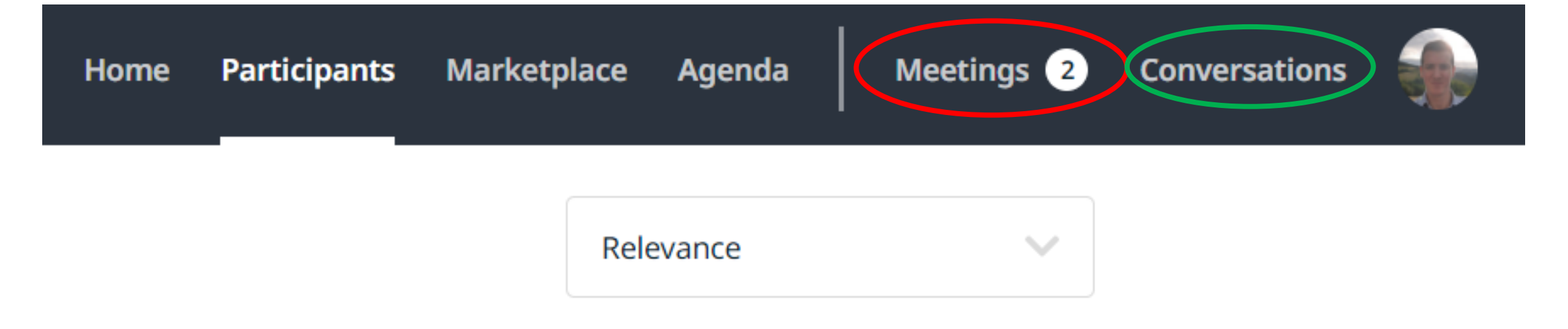

- Vous pouvez retrouver l'état de vos rdv (acceptés, refusés ou en attente) dans l'onglet « Meetings »
- Et vos échanges de message dans l'onglet « Conversations »

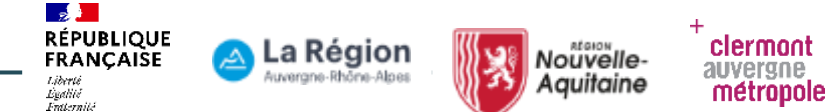

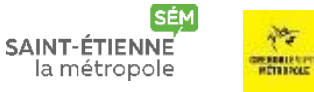

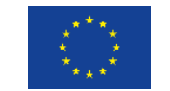

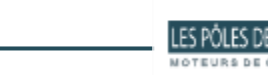

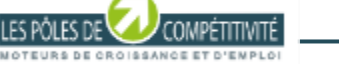